# Technical Notification When upgrade to Firmware V02.040 (KX-HDV130 / HDV100)

No. 02-022

June 17, 2016

Ver.1.3

Panasonic System Networks Co., Ltd.

### Abstract about this document

This document describe about Special Firmware upgrade for HDV100/130. When you upgrade new firmware , please upgrade as described. (Refer to Page.3 or later.)

Note1: Once upgrade FW, you CAN NOT downgrade to Ver.1.04x or earlier.

Note2: Upgrade new firmware under no VLAN and no proxy environment.

| Date          | Version  | Revision                           | Firmware version |
|---------------|----------|------------------------------------|------------------|
| Nov. 16, 2015 | Ver. 1.0 | Initial Release                    | Ver.1.064        |
|               | Ver.1.1  | Adding the note for update failure | Ver.1.064        |
| Mar. 4, 2016  | Ver. 1.2 | Second Release                     | Ver.2.018        |
| Jun. 17, 2016 | Ver. 1.3 | Third Release                      | Ver.2.040        |

### **Revision history**

# 2. How to update new firmware from old firmware (1)

| description                  | <ul> <li>This firmware has been one package in configuration of part1 and part2.</li> <li>HDV130-02.040.fw.part1</li> <li>HDV130-02.040.fw.part2</li> <li>Need to update two files at same time.</li> </ul>                                                                                                    |
|------------------------------|----------------------------------------------------------------------------------------------------|
| How to<br>update<br>firmware | <ol> <li>Put both HDV130-02.040.fw.part1 and HDV130-02.040.fw.part2<br/>in your FW maintenance server. Note : DO NOT rename these files</li> <li>Please set FW file path "/HDV130-02.040.fw.part1 "to the device.<br/>Note : DO NOT set "/HDV130-02.040.fw.part2" as FW file path</li> <li>The device downloads HDV130-02.040.fw.part1 from the server,<br/>and updating is done by HDV130-02.040.fw.part1.<br/>Then the device automatically downloads HDV130-02.040.fw.part2,<br/>and FW updating is done by HDV130-02.040.fw.part2.<br/>It means updating works twice.</li> <li>In the case of upgrade by TR069, "BOOT" and "Transfer Complete"<br/>will be notified with new version after the part2 upgrade is complete.</li> </ol> |

# 2. How to update new firmware from old firmware (2)

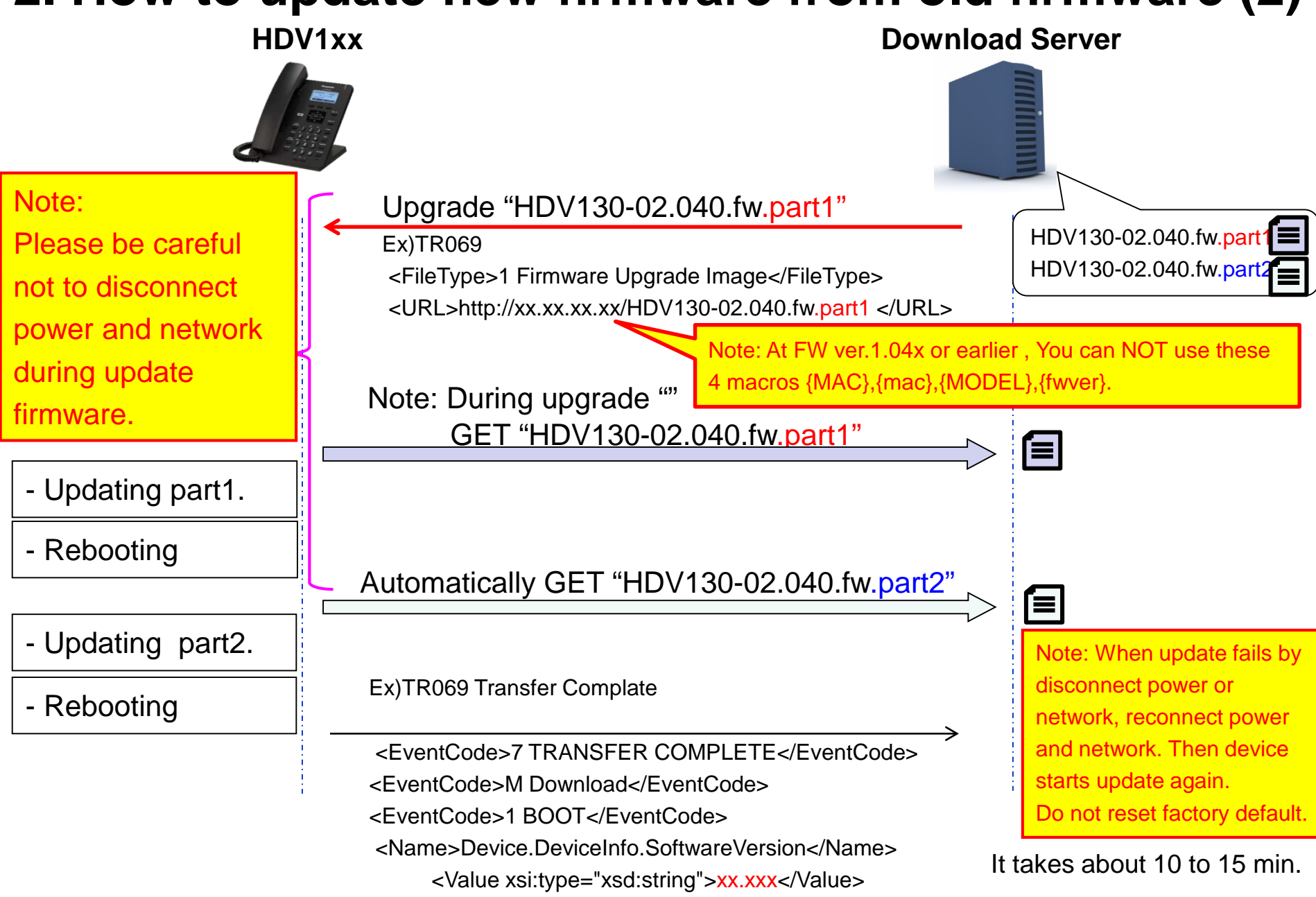

# 2. How to update new firmware from old firmware (3)

Screen transition during updating (if first time update part.1/part.2)

## Standby

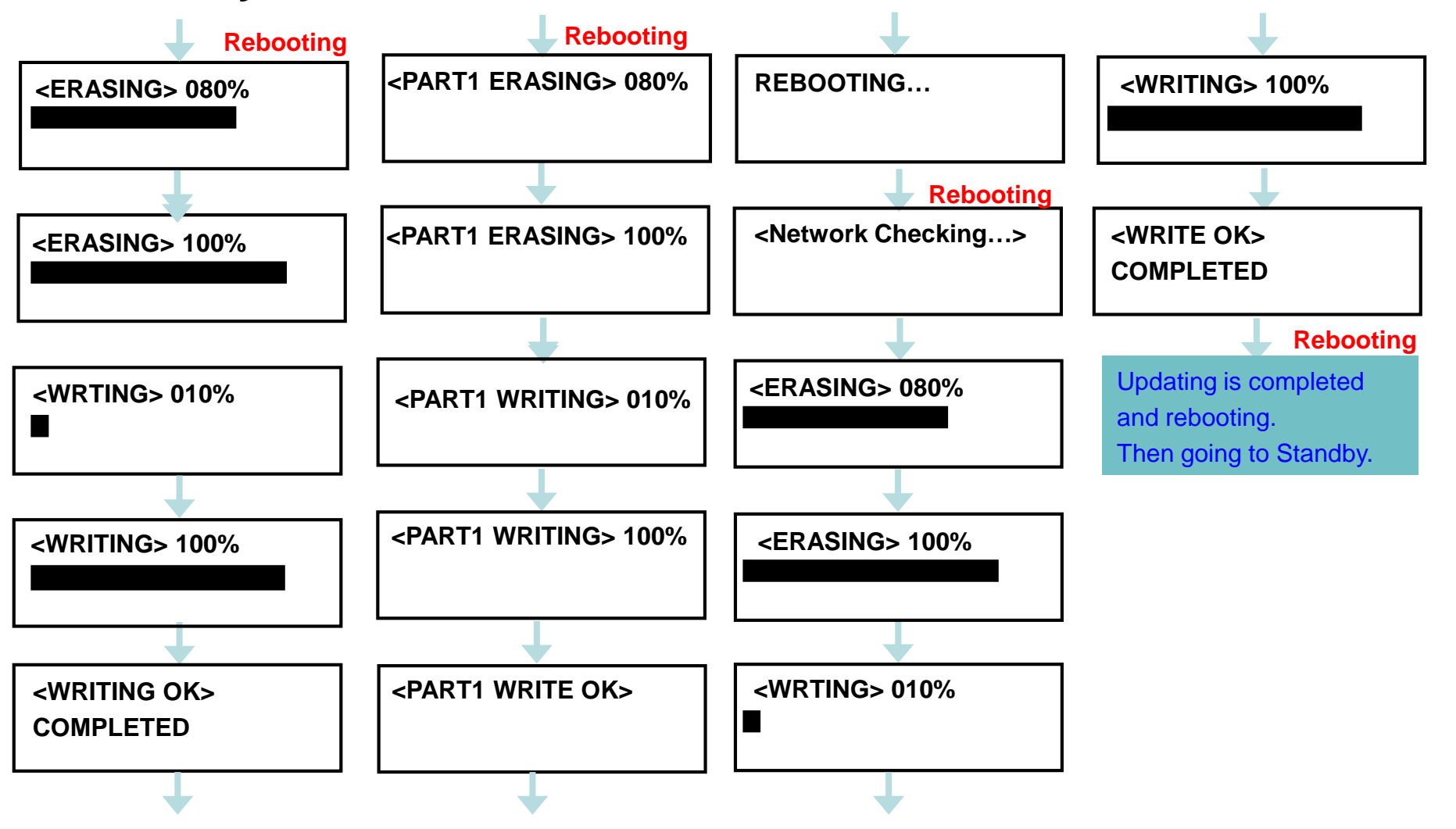

# 2. How to update new firmware from old firmware (3)

Screen transition during updating (if previously already updated part.1/part.2)

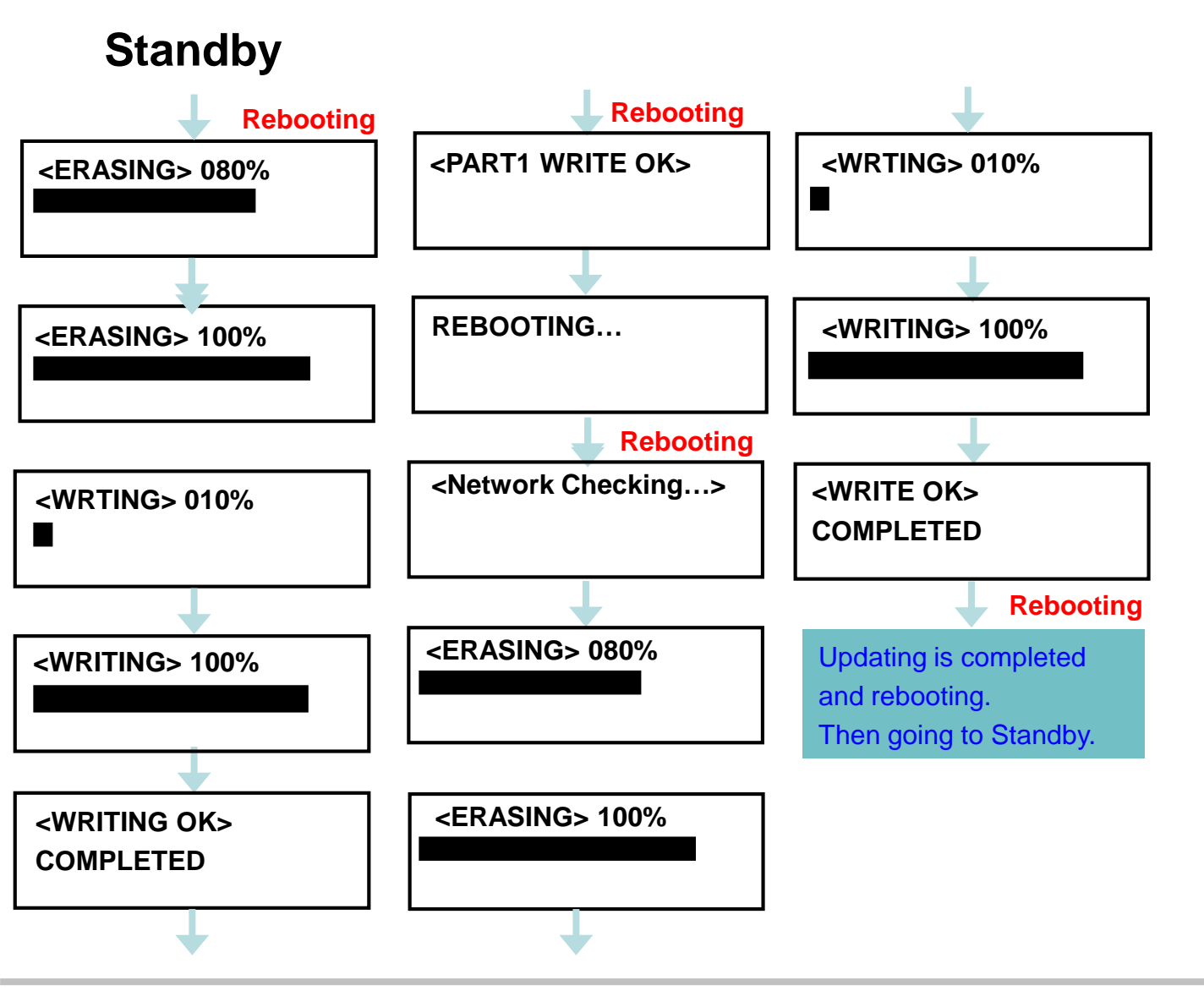

# 3. Preparation

• Firmware HTTP Server Setup

Refer "How to install Abyss Web Server" Page9 or later.

•To manually update the firmware

When an updated version of the firmware is provided on a Web site or other means, you can perform the firmware update manually using Web user interface programming.

Ex. Abyss Web Server default install.

Put the firmware on "C:¥Abyss Web Server¥htdocs" folder.

| Panasonic         Very - Local Dak (C:) + Abyse Web Server + htdos         Organize * Include in library * Share with * Burn New folder         Ware *       Date modified         Type       Size         Desktop       Didex.html         Desktop       Jul/2015 2:47 PM         Desktop       Jul/2015 2:47 PM         Desktop       Jul/2015 2:47 PM         Desktop       Jul/2015 2:47 PM         Desktop       Jul/2015 2:47 PM         Desktop       Jul/2015 2:47 PM         Desktop       Jul/2015 2:47 PM         Music       Purabosoc.fm.part1         Plotso-cox.cox.fm.part2       2015/09/17 11:04         PARTE 27:-//L       21,033 KB         Zotto/9/17 11:04       PARTE 27:-//L         Potwisning Maintenance       Firmware File URL         Inter//192.168.x.xxxx/HDV130-02.040.fw.part1         Documents       Update Firmware         Music       Import Configuration File         Veloa       Name         Pictures       Veloa         Veloa       Name         Music       Inter//192.168.x.xxxx/HDV130-02.040.fw.part1         Documents       Note) Please specify the Port number of HTTP server if update                                                                                                    | C:\Abyss Web Server\htdocs  |                                               |                            |                 |                           |                  |                                |                 |
|----------------------------------------------------------------------------------------------------|-----------------------------|-----------------------------------------------|----------------------------|-----------------|---------------------------|------------------|--------------------------------|-----------------|
| Organize < Indude in library * Share with * Burn New folder       KX.HDV130       Status       Network       System       VolP       Telephone       Maintenance                                                                                                    | Computer                    | r → Local Disk (C:) → Abyss Web Server → htdo | ocs                        |                 | Panasonic                 |                  |                                |                 |
| Organize ◆ Indude in library ◆ Share with ◆ Burn New folder                                                                                                    |                             |                                               |                            |                 | KX-HDV130                 | Status Network   | System VoIP Telephone          | Maintenance     |
| ★ Favorites Pesktop Download;s © Download;s © Recent Places I Ubraries © Ouments Music © Nusic © Pictures © Videos Music © Nusic © Nusic © Nusic © Nusic © Libraries © Nusic © Libraries © Nusic © Libraries © Libraries © Nusic © Download;s © Libraries © Nusic © Libraries © Nusic © Libraries © Libraries © Local Disk (C;) © Local Disk (C;) © Libraries Distribution (C) Distribution (C) Distribution (C)                                                                                                    | Organize 🔻 Include in libra | ary ▼ Share with ▼ Burn New folder            | r                          |                 |                           |                  |                                |                 |
| Desktop<br>Download;s<br>Recent Places   Image   Image <t< th=""><th>☆ Favorites</th><th>Name ^</th><th>Date modified 1</th><th>Type Size</th><th></th><th></th><th>Upgrade Firmware</th><th></th></t<>                                                                                                    | ☆ Favorites                 | Name ^                                        | Date modified 1            | Type Size       |                           |                  | Upgrade Firmware               |                 |
| Download;s Recent Places Libraries Documents Music Pictures Videos Local Disk (C;) Incal Disk (C;) Incal Disk (C;) <th>🧮 Desktop</th> <th>C index.html</th> <th>3/10/2015 2:47 PM</th> <th>HTML Document</th> <th></th> <th></th> <th></th> <th></th> | 🧮 Desktop                   | C index.html                                  | 3/10/2015 2:47 PM          | HTML Document   |                           |                  |                                |                 |
| Secent Places          Image: Barrie Single Computer       Image: Barrie Single Computer         Image: Computer       Image: Computer         Image: Computer       Image: Computer         Image: Computer                                                                                                    | 🐌 Download;s                | pwrabyss.gif                                  | 3/10/2015 2:47 PM          | GIF image       | Web Port Close            |                  |                                |                 |
| Libraries Libraries Documents Music Pictures Videos Local Disk (C:) Local Disk (C:) Includible (D:)                                                                                                    | 📃 Recent Places             | HDV130-xx.xxx.fw.part1                        | 2015/09/17 11:06 PART1 ファイ | イル 12,033 KB 21 | Maintenance               | Upgrade Firmware |                                |                 |
| Libraries Documents Music Pictures Videos Local Disk (C;) Local Disk (C;) IncluDisk (D;) IncluDisk (D;)                                                                                                    | Part 1                      | HDV130-xx.xxx.fw.part2                        | 2015/09/17 11:04 PART2 ファイ | イル 21,377 KB    | Provisioning Maintenance  | Firmware File UR | http://192.168.0.130/HDV130-01 | 064 fw part1    |
| Computer Update Firmware Update Firmware Update Firmware Update Firmware Update Firmware Update Firmware Music Import Configuration File Music Inttp://192.168.x.xxx/HDV130-02.040.fw.part1 Note) Please specify the Port number of HTTP server if update                                                                                                    | Deguments                   |                                               |                            |                 | Firmware Maintenance      |                  |                                |                 |
|                                                                                                    |                             |                                               |                            |                 | Import Configuration File |                  | Update Firmware                |                 |
| Image: Computer       http://192.168.x.xxx/HDV130-02.040.fw.part1         Image: Computer       Note) Please specify the Port number of HTTP server if update                                                                                                    | Pictures                    |                                               |                            |                 |                           |                  |                                |                 |
| http://192.168.x.xxx/HDV130-02.040.fw.part1                                                                                                    | Videos                      |                                               |                            |                 |                           |                  |                                |                 |
|                                                                                                    |                             |                                               |                            |                 | http://102.1              |                  |                                | ( port4         |
| Note) Please specify the Port number of HTTP server if update                                                                                                    | Normal Computer             |                                               |                            |                 | nttp://192.1              | 08.X.XXX/HL      | JV130-02.040.IW                | <i>i</i> .parti |
|                                                                                                    | Local Disk (C:)             |                                               |                            | Note)           | Please specif             | fy the Port nu   | mber of HTTP serve             | er if undate    |
|                                                                                                    | Local Disk (D:)             |                                               |                            |                 |                           |                  |                                | or in update    |
| Inclusive (F)     process does not start without Port number.                                                                                                    | Local Disk (E:)             |                                               |                            | proce           | ess does not st           | tart without Po  | ort number.                    |                 |
|                                                                                                    |                             |                                               |                            |                 | http://400.40             |                  |                                | fur north       |
| €x: http://192.168.x.xxx:80/HDV130-02.040.tw.part1                                                                                                    | 📬 Network                   |                                               |                            | EX:             | nttp://192.10             | 08.X.XXX:80/     | HDV130-02.040                  | .iw.parti       |
| Abyss Web Server use Port :80 as default                                                                                                    |                             |                                               |                            |                 | Abuss Web Se              | rver use Port    | ·80 as default                 |                 |
| Abyss web Gerver user oftoo as defadit                                                                                                    |                             |                                               |                            | ( (             |                           |                  |                                |                 |
|                                                                                                    |                             |                                               |                            |                 |                           |                  |                                |                 |

# 4. Upgrade Firmware

Upgrade Firmware

Maintenance -> Upgrade Firmware

- 1. In the Web user interface, click the [Maintenance] tab, and then click [Upgrade Firmware].
- 2. Click Browse, select the folder where the firmware file is stored, and specify the firmware file on your PC.
- 3. Click [Upgrade Firmware].

| Panasonic                                                 |                                       |                                                               |
|-----------------------------------------------------------|---------------------------------------|---------------------------------------------------------------|
| KX-HDV130                                                 | Status Network System                 | N VolP Telephone Maintenance                                  |
|                                                           | Upg                                   | ograde Firmware                                               |
| Web Port Close                                            |                                       | 2. Set the firmware file URL on HTTP server                   |
| Maintenance<br>Provisioning Maintenance                   | Upgrade Firmware<br>Firmware File URL | p://192.168.0.130/HDV130-01.064.fw.part'                      |
| Firmware Maintenance                                      |                                       | Update Firmware                                               |
| Export Ope 3. Click                                       | "Update Firmware"                     | Note) Please specify the Port number of HTTP server if update |
| Upgrade Firmware<br>pport Logo File<br>VIP Phone Language |                                       | Ex : http://192.168.x.xxx:80/HDV130-02.040.fw.part1           |
| 1. Click "Upgrade Firmw                                   | are"                                  | Abyss Web Server use Fort.00 as default                       |
| Root Certificate File                                     |                                       |                                                               |
| Export Logging File                                       |                                       | After step3, the Unit restart automatically,                  |
| Reset to Defaults Restart                                 |                                       | update will start with displaying "ERASING **%"               |
|                                                           |                                       |                                                               |

# 5. Processing after click "Upgrade Firmware"

- 1. Click "Upgrade Firmware" via WEB.
- 2. HDV Reboots itself.
- 3. HDV downloads the firmware from the HTTP server.
- 4. HDV Reboots itself again.

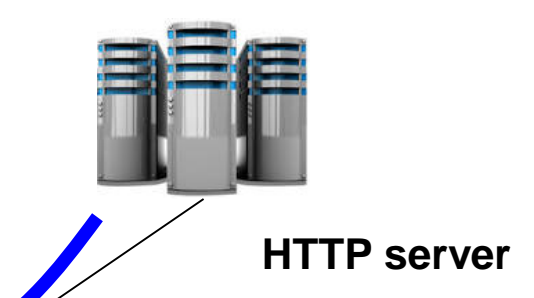

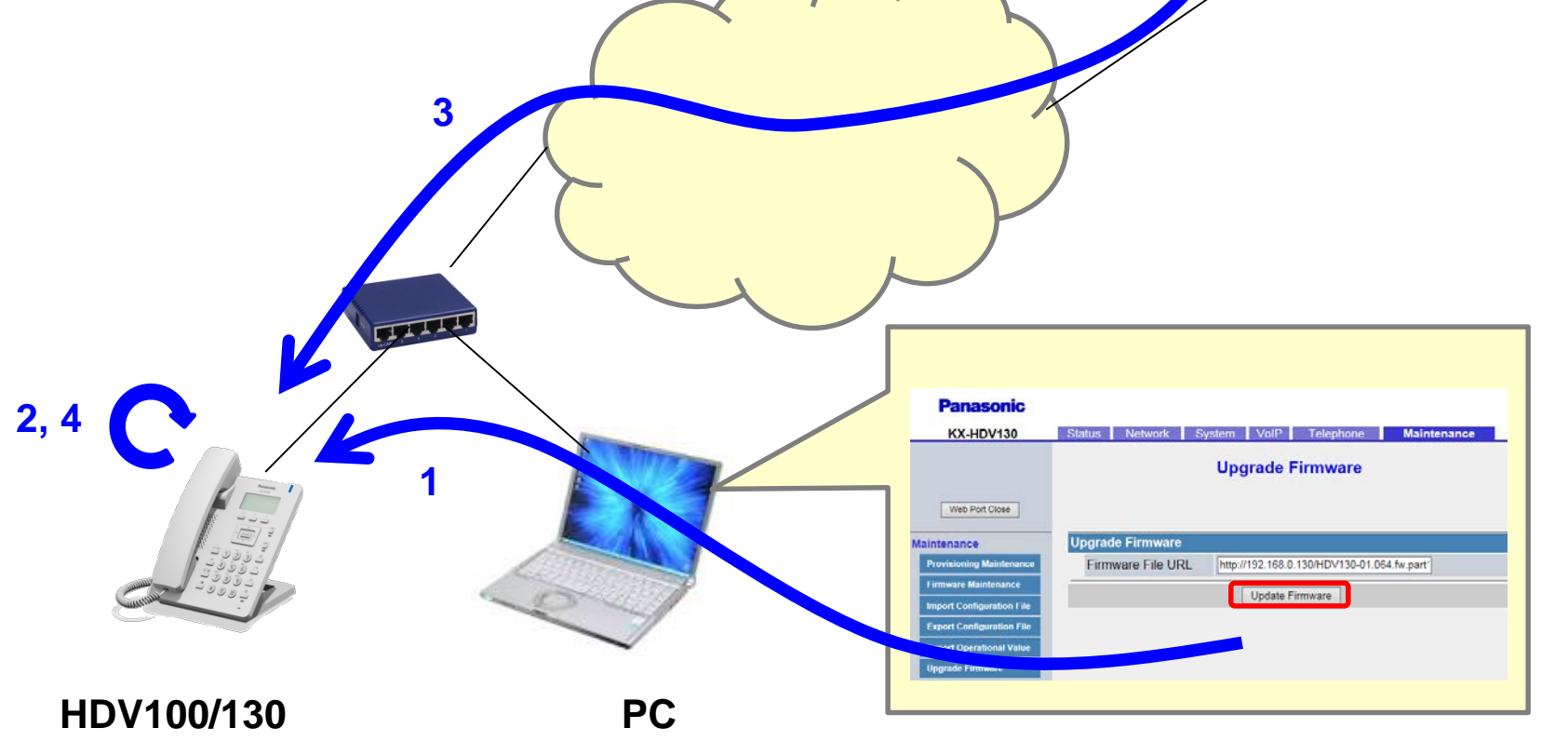

# Appendix.

You can see whether part1/part2 firmware upgrading has been done or not by confirming "IPL Version".

WEB UI : Click "Status" tab -> "Version Information"

**Already done** 

| IPL Version        | 01.0xx / <b>02.001</b> [SIP : x.xx] |
|--------------------|-------------------------------------|
|                    | or                                  |
| IPL Version        | 02.001 [SIP : x.xx]                 |
| *: Done at factory |                                     |

Not yet

| IPL Version | 01.0xx / 01.0xx [SIP : x.xx] |
|-------------|------------------------------|
|             | or                           |
| IPL Version | 01.0xx / <b>01.0xx</b>       |
|             | or                           |
| IPL Version | 01.0xx [SIP : x.xx]          |
|             | or                           |
| IPL Version | 01.0xx                       |
|             |                              |

# Reference: How to install Abyss Web Server

# Ex. How to install Abyss Web Server(1)

#### Install

#### Double click abwsx1.exe

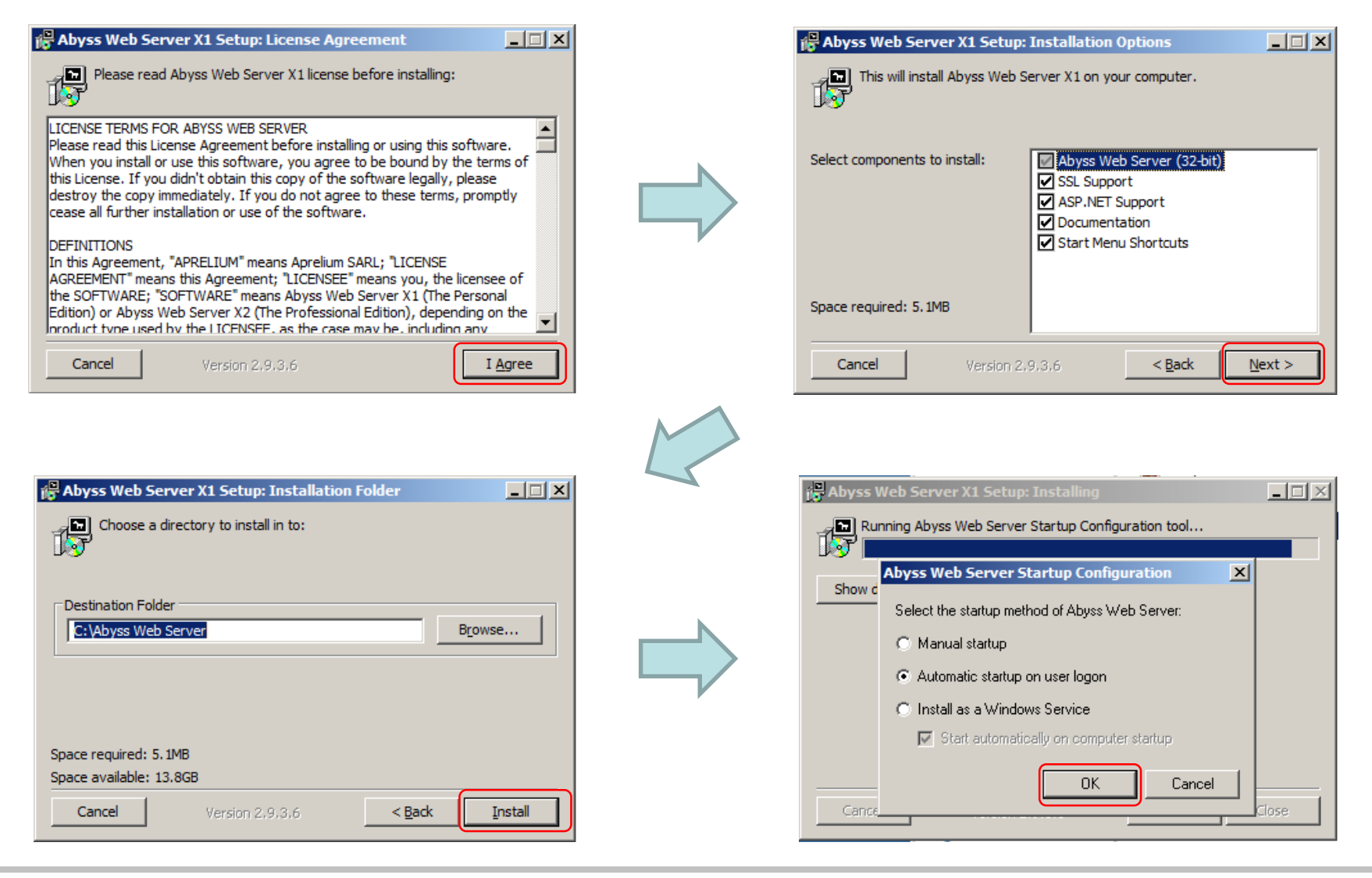

# Ex. How to install Abyss Web Server(2)

#### Install

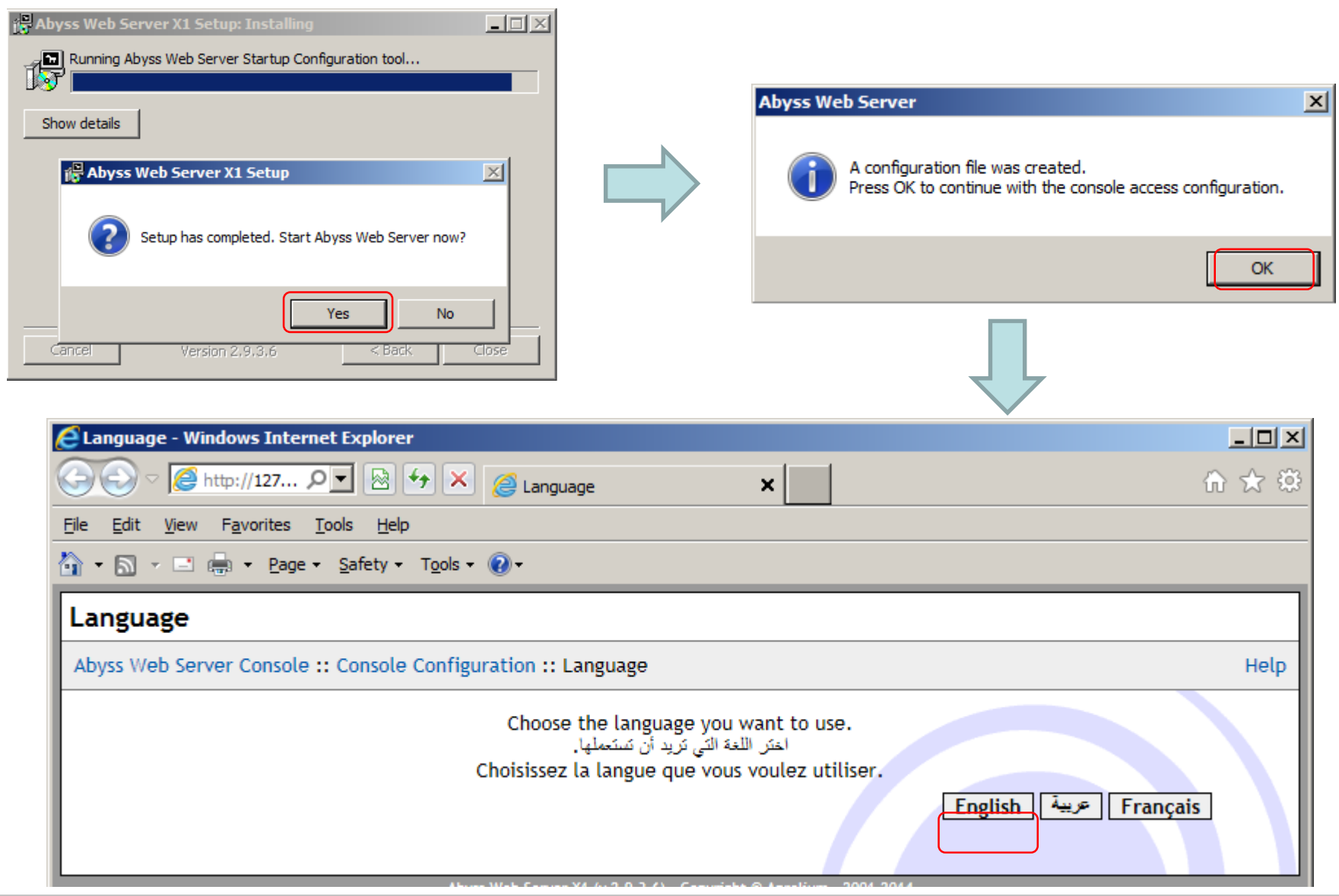

# Ex. How to install Abyss Web Server(3)

#### Install

| Access Credentials - Windows Inte                              | rnet Explorer                                                                                      |                                                 |                      |
|----------------------------------------------------------------|----------------------------------------------------------------------------------------------------|-------------------------------------------------|----------------------|
| S ▼                                                            | 🗟 🛃 🔀 🧟 Access Credentials                                                                         | ×                                               | û 🖈                  |
| ile <u>E</u> dit <u>V</u> iew F <u>a</u> vorites <u>T</u> ools | Help                                                                                               |                                                 |                      |
| 🛉 🕶 🔜 🚽 🖶 🔹 <u>P</u> age 🔹 <u>S</u> afe                        | ty + T <u>o</u> ols + 🔞 +                                                                          |                                                 |                      |
| Access Credentials                                             |                                                                                                    |                                                 |                      |
| Abyss Web Server Console :: Con                                | sole Configuration :: Access Credentia                                                             | r                                               | Help                 |
| Please enter a login and<br>Login @: Dsn                       | a password. You will use them to au                                                                | Set Login and<br>Example)                       | Password.            |
| Password @:                                                    |                                                                                                    | Login : psn                                     |                      |
| Password Again @:                                              |                                                                                                    | Password : ps                                   | sn0101               |
|                                                                |                                                                                                    |                                                 |                      |
| Windo                                                          | ws Security                                                                                        | X                                               | 1                    |
| The                                                            | server 127.0.0.1 at Abyss Web Server Console<br>word.                                              | e requires a username and                       |                      |
| War<br>an ii                                                   | ning: This server is requesting that your userna<br>isecure manner (basic authentication without a | ame and password be sent in secure connection). |                      |
|                                                                | psn<br>•••••••<br>Remember my credentials                                                          |                                                 | nter Login and Passv |
|                                                                |                                                                                                    | OK Cancel                                       |                      |

# Ex. How to install Abyss Web Server(4)

#### Change Firewall setting.

Control Panel -> Network and Sharing Center -> Windows Firewall -> Allow a program or feature

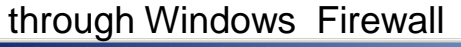

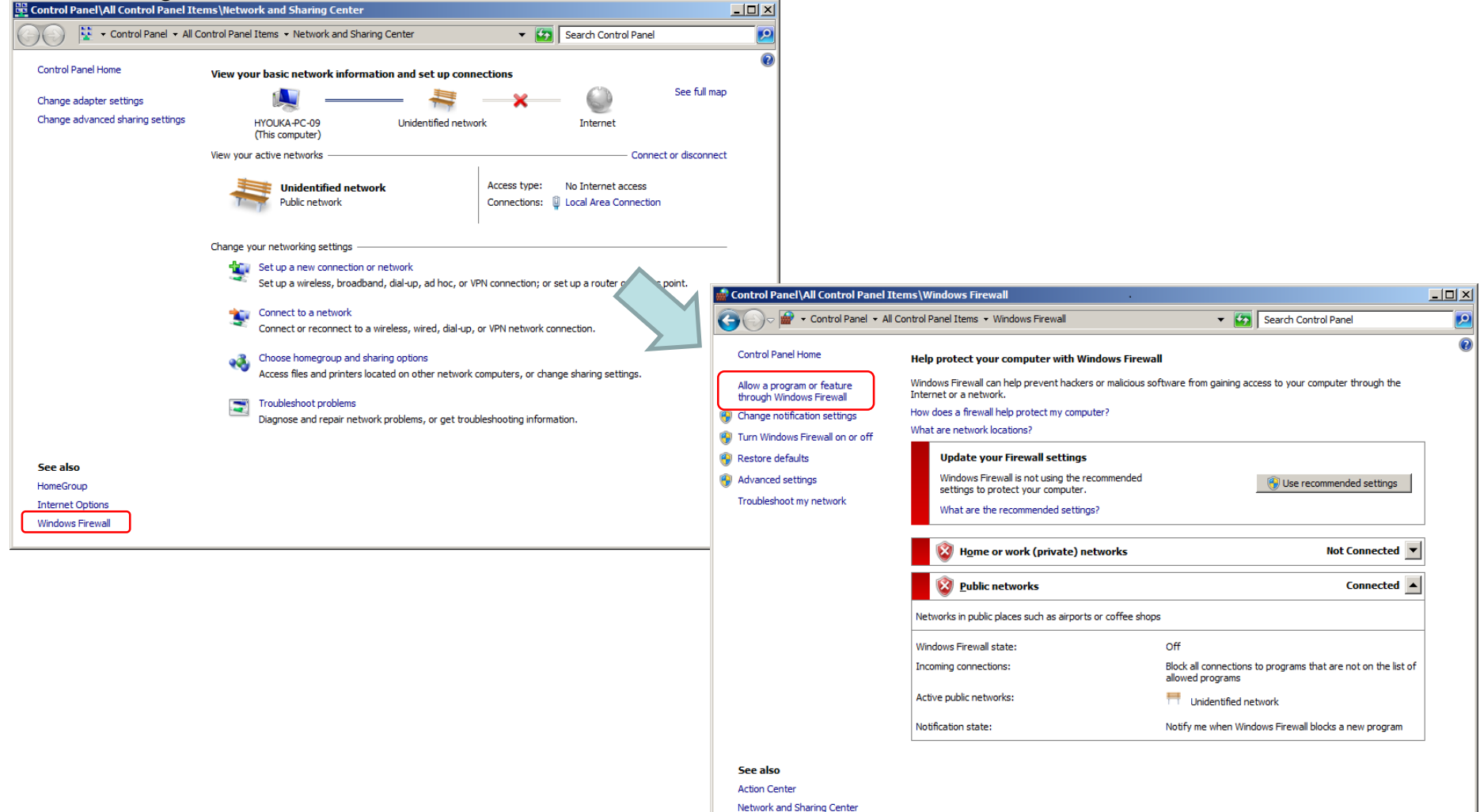

# Ex. How to install Abyss Web Server(5)

#### Change Firewall setting.

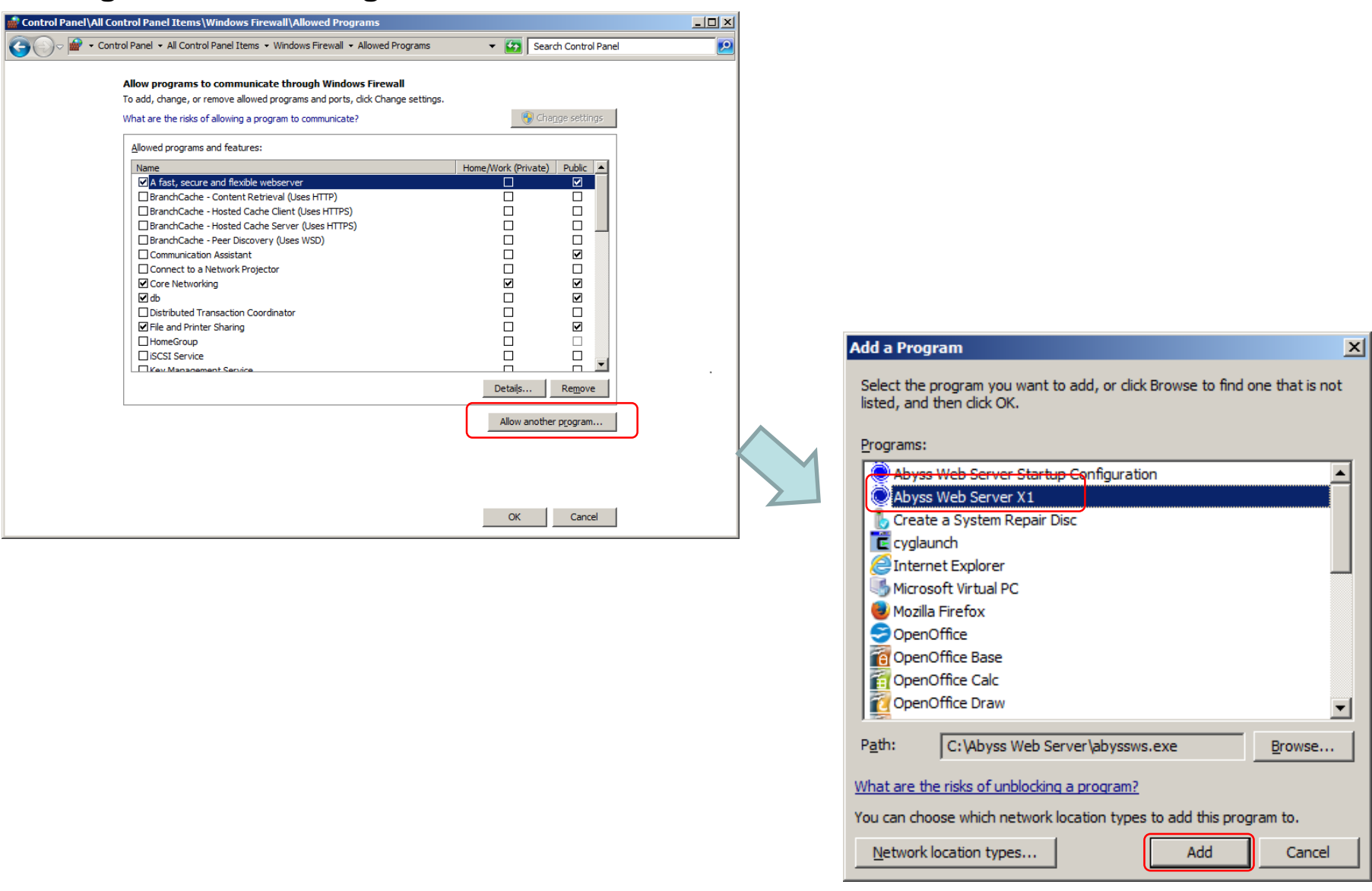

# Ex. How to install Abyss Web Server(6)

#### Change Firewall setting.

| 🎡 Control Panel\All Control Panel Items\Windows Firewall\Allowed Programs                                                                                                    |               |                          |           |
|----------------------------------------------------------------------------------------------------|---------------|--------------------------|-----------|
| 🚱 🕞 🖉 🔹 Control Panel 🔹 All Control Panel Items 🔹 Windows Firewall 🔹 Allowed Programs                                                                                                    | <b>-</b> 5    | Search Control Panel     | <b>P</b>  |
| Allow programs to communicate through Windows Firewall<br>To add, change, or remove allowed programs and ports, dick Change settings.<br>What are the risks of allowing a program to communicate?<br>Allowed programs and features:<br>Name<br>Allowed programs and features:<br>Name<br>As fast, secure and flexible webserver<br>Abyss Web Server X1<br>BranchCache - Content Retrieval (Uses HTTP)<br>BranchCache - Hosted Cache Client (Uses HTTPS)<br>BranchCache - Hosted Cache Server (Uses HTTPS)<br>BranchCache - Peer Discovery (Uses WSD)<br>Communication Assistant | Home/Work (Pr | Change settings          | Check the |
| Connect to a Network Projector  Core Networking  db  Distributed Transaction Coordinator  File and Printer Sharing HomeGroup  USCST Service                                                                                                    | Detaiļs.      | Remove                   | box.      |
|                                                                                                    | Allow a       | another p <u>r</u> ogram |           |